# WESTERN SYDNEY

# How to complete the My Health Learning Modules including eMR

School of Nursing and Midwifery | 2019

#### NSW MINISTRY OF HEALTH SPECIAL REQUIREMENTS FOR NURSING, MIDWIFERY & POST GRADUATE STUDENTS.

Students due to commence a placement in a NSW Public Health Facility will receive an email from NSW Health with instructions on how to set up your login called a "**Staff Link ID**" and instructions on how to access the My Health Learning on line training modules.

**Appendix A** provides detailed instructions from NSW Health on how to obtain your **Staff Link ID** and set up a password. You should receive this email approximately 2 weeks before the start of your <u>first</u> placement. The 'First time login link' will expire **after 7 days**. If you have not created a password within the **7-day time**frame will need to contact the State-Wide Service Desk to create your password.

If you are currently employed (as AIN, AIM or EN) by NSW Health- please check your health email address for your Staff Link ID as well as your University email inbox.

<u>All Undergraduate Nursing & Midwifery students</u> are to undertake the following mandatory training modules. You must then provide evidence (print out of certificate or screen shot on your phone) that this has completed on the first day of placement (copy of certificates):

- 1. Introduction to Work, Health and Safety
- 2. Hazardous Manual Tasks
- 3. Privacy Module 1- Know your Boundaries
- 4. Hand Hygiene- Every 5 years
- 5. Management of the deteriorating patient (Between the Flags-Tier 1: Awareness, Charts and Escalation)
- 6. Overview of the eMR for Nursing student's module (see Appendix B for how to search for this module)

While not mandatory, (however some Local Health Districts (LHD) will request the module to be completed as mandatory) it is suggested that all students <u>also complete the following</u>:

• Respecting the Difference: An Aboriginal awareness and promoting a greater understanding of the processes and protocols for delivering health services to Aboriginal people.

In addition, a local health district may request further training modules to be completed.

### For all assistance with the access to module please CALL the State-Wide Service Desk on 1300 28 55

**33**.

Other enquires related to clinical placement please contact the SoNM Clinical Placement Team by email <u>nursingclinical@westernsydney.edu.au</u>

# APPENDIX A - NSW Health - My Health Modules - Setting your password

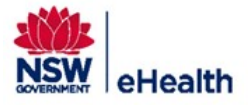

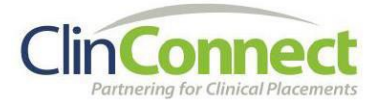

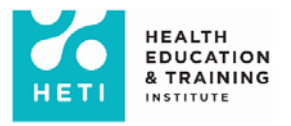

# Create your password using the First time login link

This guide provides step by step instructions for creating your NSW Health password using the **First time login link**.

If you are due to commence additional placements in NSW Health, you will receive a similar email without the First time login link. If you have forgotten your password, you will need to reset it via the **Forgot Your Password** link after entering your StaffLink ID when logging into **My Health** Learning.

1) You will (or have already received) an automated email with Stafflink ID, First time login link and the instructions to create the password.

Sample email notification shown below

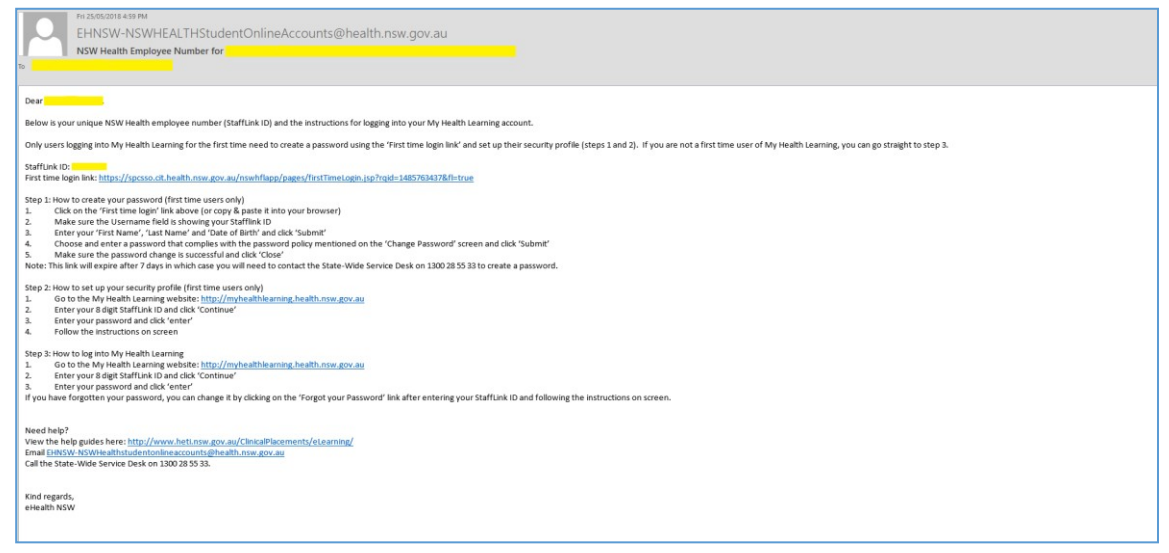

2) Click on or copy and paste the 'First time login link' into your browser

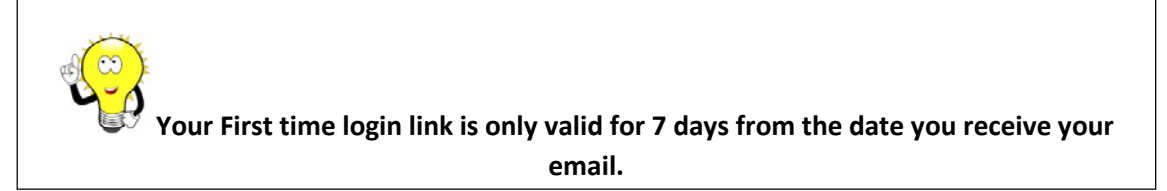

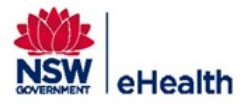

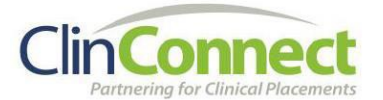

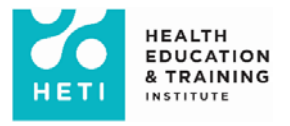

3) Make sure your 8 digit Stafflink ID is pre-populated in the Username field

|                                | - Sidde |
|--------------------------------|---------|
|                                | Hea     |
|                                |         |
| NSWH First Time Login          |         |
| Please enter the below details |         |
| Username                       |         |
| First Name                     |         |
| Last Name                      |         |
| Date Of Birth dd/mm/yyyy       |         |
| Suhmé                          |         |
| Juana                          |         |

4) Now enter your First Name, Last Name and Date Of Birth and click 'Submit'

Note: If you have entered incorrect login details or the validity of the first time login link has expired then you will be re-directed to the error page as shown. In such situations, please contact State Wide Service Desk on **1300 28 55 33** for help with setting up your password.

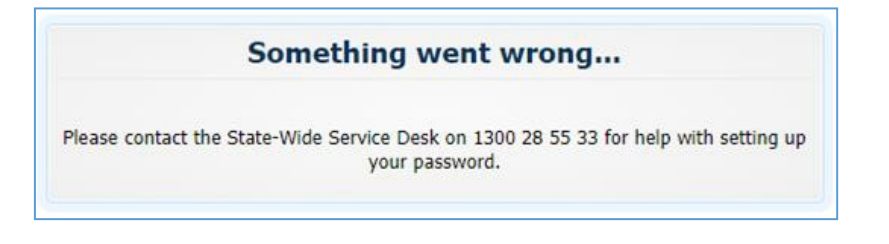

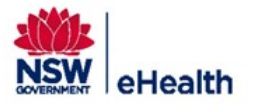

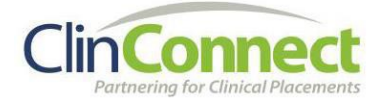

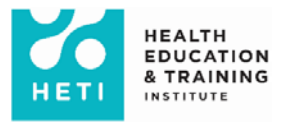

5) In the **Change Password** screen, Choose and enter a password that complies with the password policy mentioned on the screen and click 'Submit'

Password policy rules:

- Password must not match or contain last name
- Password must be at least 8 characters long
- Password must contain at least 1 lowercase letters
- Password must contain at least 1 numeric characters
- Password must contain at least 1 uppercase letters
- Password must start with an alphabetic character
- Password must not match or contain user ID

| 🖞 🕒 Login - Oracle Access Mai 🗙 🛄                                             |                                                                                                    | - a ×      |
|-------------------------------------------------------------------------------|----------------------------------------------------------------------------------------------------|------------|
|                                                                               |                                                                                                    |            |
| 📙 SPX 📕 SPB 📕 SPC 📕 SPZ 🖉 Wiki 🦉 OIM DB tables 🛷 CBA Netbank 🗋 SBI-eRemit 🗎 C | 'A Service Desk Ma 💈 To Do list 🤮 eHealth VMR 🗋 Stalllink 📥 ServiceNow 🕌 NAB Internet Bankin 📒 OAM-OWA 💩 Leave forms 🗅 Directory Manager |            |
|                                                                               |                                                                                                    | -          |
|                                                                               |                                                                                                    | NSW Health |
|                                                                               |                                                                                                    |            |
|                                                                               |                                                                                                    |            |
|                                                                               | Change Password                                                                                                    |            |
|                                                                               | You must change your password now                                                                                                    |            |
|                                                                               |                                                                                                    |            |
|                                                                               | New password:                                                                                                    |            |
|                                                                               | Confirm new password:                                                                                                    |            |
|                                                                               | Submit                                                                                                    |            |
|                                                                               |                                                                                                    |            |
|                                                                               |                                                                                                    |            |
|                                                                               | The new password must conform to the following rules:                                                                                    |            |
|                                                                               | Password must not match or contain last name.<br>Password must be at least 8 characters iono.                                            |            |
|                                                                               | Password must contain at least 1 lowercase letters.<br>Password must contain at least 1 ownedic characters                               |            |
|                                                                               | Password must contain at least 1 uppercase letters.<br>Password must contain at least 1 uppercase letters.                               |            |
|                                                                               | Password must not match or contain user ID.                                                                                              |            |
|                                                                               |                                                                                                    |            |

6) Make sure the password change is successful and click 'Close'

| 🖥 🖉 Single Sign-On 🛛 X 🔽                                                         |                                                                                             | - 0 ×                                          |
|----------------------------------------------------------------------------------|---------------------------------------------------------------------------------------------|------------------------------------------------|
| ← → C û 🕯 Secure   https://spcsso.cit.health.nsw.gov.au/novhflapp/pages/pcwclasp |                                                                                             |                                                |
| 📕 SPX 📕 SPB 📕 SPC 📕 SPZ 😴 Wiki 👿 OIM DB tables 🔶 CBA Netbank 🗅 SBI - eRemit      | 🖞 CA Service Desk Ma 👸 To Do list 🚆 eHealth VMR 🇋 Staffink 🚆 ServiceNow 🚆 NAB Internet Bank | 🛛 📙 OAM-OWIA 💏 Leave forms 🗋 Directory Manager |
|                                                                                  |                                                                                             | NSW Healt                                      |
|                                                                                  |                                                                                             |                                                |
|                                                                                  | ChangePassword                                                                              |                                                |
|                                                                                  | Password change was successful. Use the new password to login                               |                                                |
|                                                                                  | Close                                                                                       |                                                |
|                                                                                  |                                                                                             |                                                |
|                                                                                  |                                                                                             |                                                |
|                                                                                  |                                                                                             |                                                |
|                                                                                  |                                                                                             |                                                |

7) You can now try logging into My Health Learning<u>http://myhealthlearning.health.nsw.gov.au</u>

If you have any further issues, please contact the State-Wide Service Desk on 1300 28 55 33.

# APPENDIX B - NSW Health – How to find eMR training module

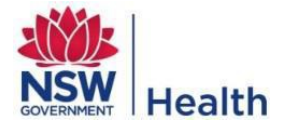

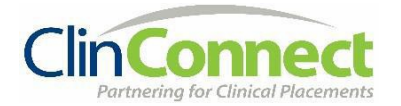

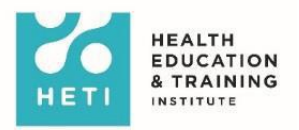

## How to find the 'Overview of the eMR for Nursing and Midwifery Students' eLearning module in My Health Learning and how to print your certificate (if required)

Please note: ONLY Nursing and Midwifery Students have access to this module

For further assistance, please email the HETI Clinical Placements Team on EHNSW-NSWHealthstudentonlineaccounts@health.nsw.gov.au

### Finding the module

- 1. Log into My Health Learning (<u>http://myhealthlearning.health.nsw.gov.au</u>)
- 2. When you first login, you will land on this screen and see 5 modules. (If you are a NSW Health employee, you may have access to other modules as well).

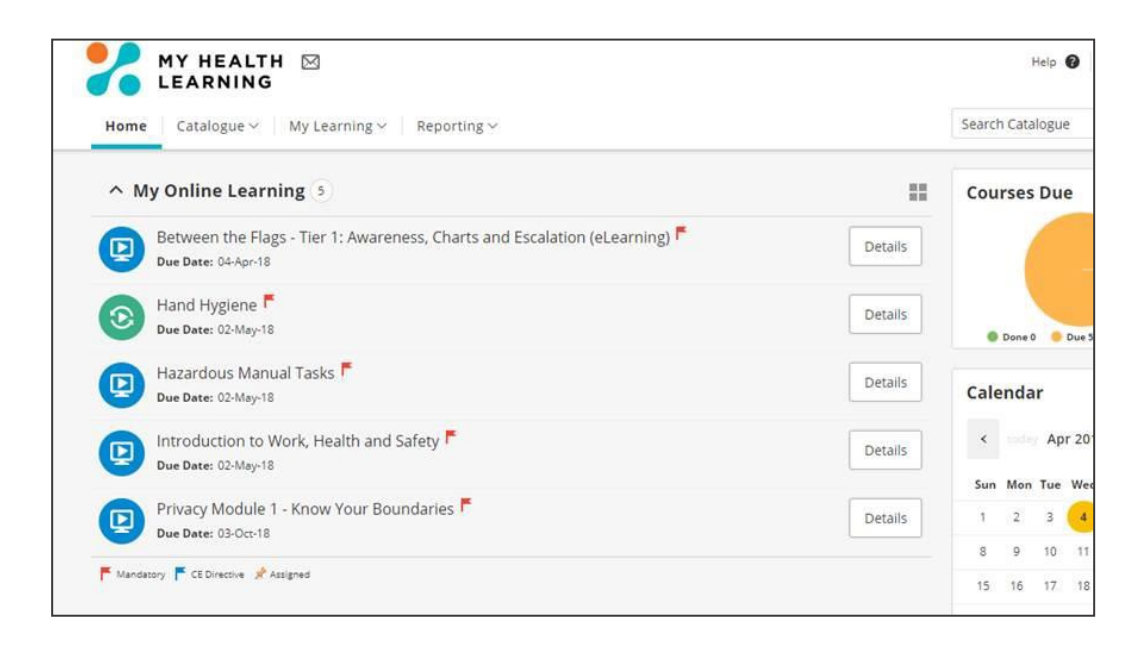

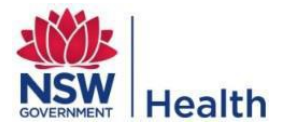

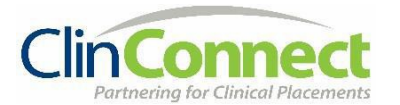

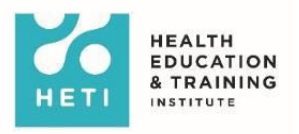

3. Select Catalogue on the menu and select Search.

| My Health Learning 🗋 CA Service Desk                             |         |
|------------------------------------------------------------------|---------|
| MY HEALTH 🖂<br>LEARNING                                          |         |
| Home Catalogue -> My Learning -> Reporting ->                    |         |
| ∧ My Search 5                                                    |         |
| Browse ier 1: Awareness, Charts and Escalation (eLearning)       | Details |
| Calendar<br>Due Date: 02-May-18                                  | Details |
| Hazardous Manual Tasks F<br>Due Date: 02-May-18                  | Details |
| Introduction to Work, Health and Safety F<br>Due Date: 02-May-18 | Details |
| Privacy Module 1 - Know Your Boundaries<br>Due Date: 03-Oct-18   | Details |
| Mandatory CE Directive Assigned                                  |         |

4. On the search Catalogue page, you can either click the **Search** button to show all modules you have access to or type in '**Overview of the eMR for nursing and midwifery students**'.

| MY HEALTH 🖂 LEARNING               |                |   |              |                   |
|------------------------------------|----------------|---|--------------|-------------------|
| Home <b>Catalogue</b> ~ My Learnin | ng∨ Reporting∨ |   |              |                   |
| Search Catalogue                   |                |   |              |                   |
| Course Name or Keyword             | Type All       | ~ | Search Clear | ➤ Advanced Search |

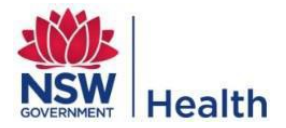

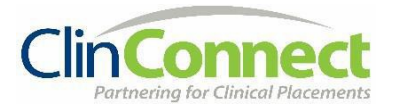

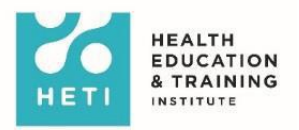

5. Once the modules have been displayed, click **Enrol**.

| LEARNING                                                                 | Help 🛛 💆         | and the second |
|--------------------------------------------------------------------------|------------------|----------------|
| Home Catalogue - My Learning - Reporting -                               | Search Catalogue | Q              |
| earch Catalogue                                                          |                  |                |
| Course Name of Keyword 7ype Search Clear Advanced Se                     | arch             |                |
| [] + Sort by: Course Name                                                | Total:           | 7 [1-7]        |
| Aboriginal Culture - Respecting the Difference                           |                  | Enrol          |
| Between the Flags - Tier 1: Awareness, Charts and Escalation (eLearning) |                  | 2009           |
| Hand Hygiene                                                             |                  | lines.         |
| Hazardous Manual Tasks                                                   |                  | BW08           |
| Introduction to Work, Health and Safety                                  |                  | - tripl        |
| Overview of the eMR for nursing students                                 |                  | Encol          |
| Privacy Module 1 - Know Your Boundaries                                  |                  | trest          |
| Back To Top A                                                            |                  |                |

6. Once you've enrolled in the module, select the **Play** button.

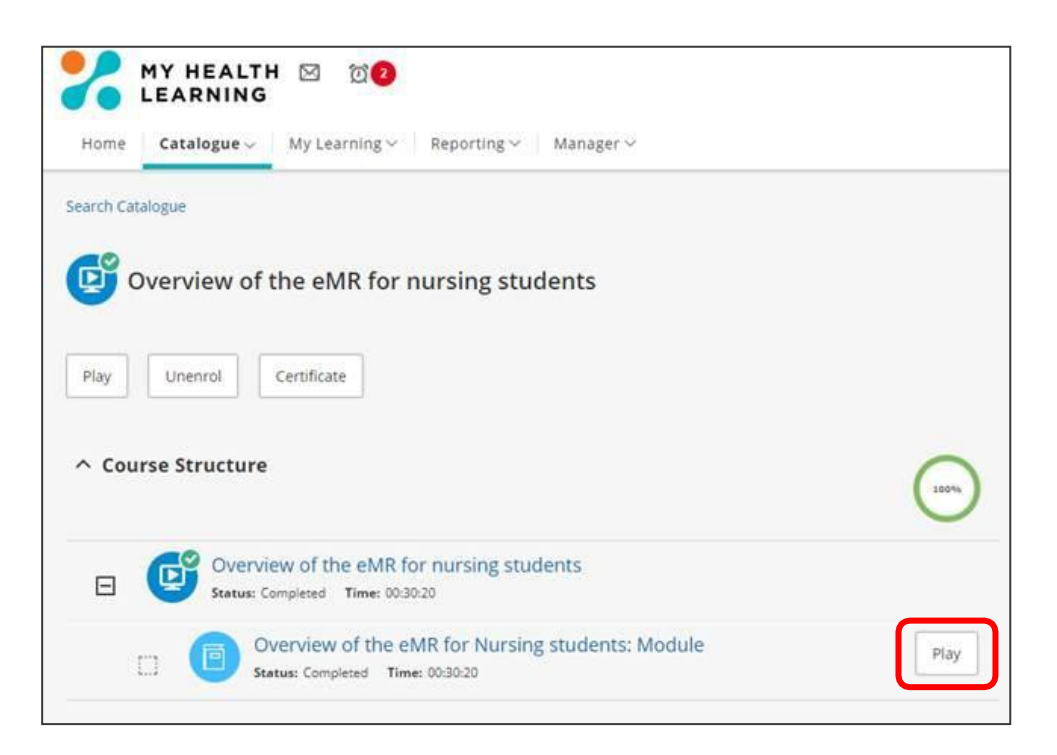

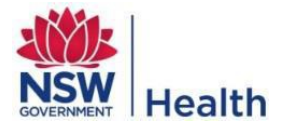

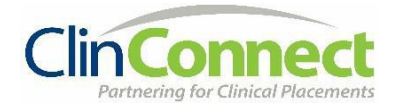

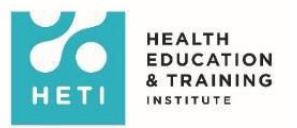

## How to print your certificate

1. On the module screen, select the **Certificate** button and the certificate will pop-up on screen.

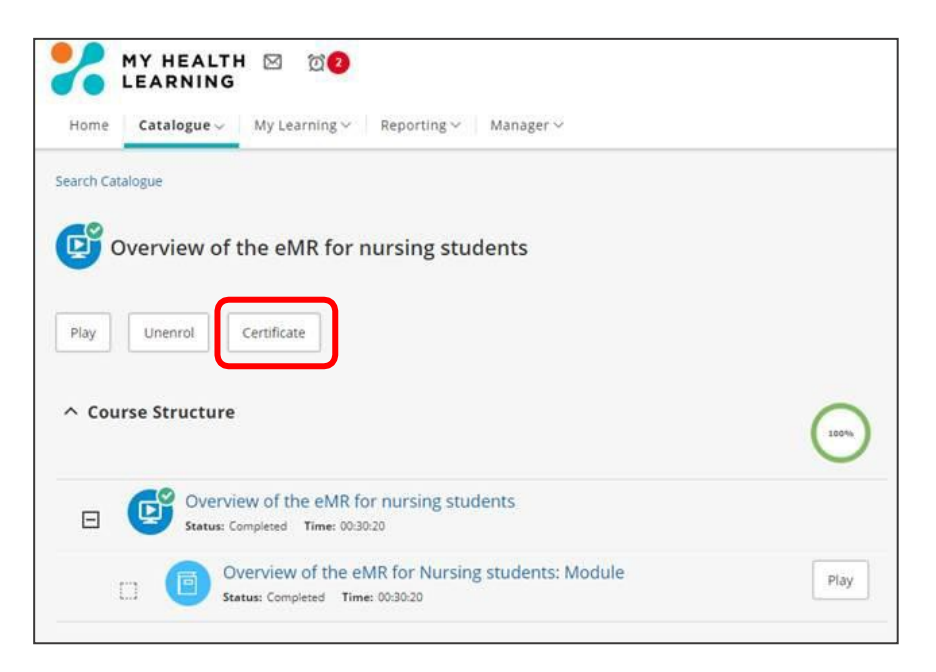

The certificate will look like this. You can then print it or email it to yourself.

|                                                       |            | XX   |  |  |
|-------------------------------------------------------|------------|------|--|--|
| CERTIFICATE OF ACHIEVEMENT                            |            |      |  |  |
| THIS IS TO CE                                         | RTIFY THAT |      |  |  |
| SUCCESSFULLY                                          | COMPLETED  |      |  |  |
| Overview of the eMR for nursing students<br>182216601 |            |      |  |  |
| Health ISSUED 23rd March 2018                         | A Soloren  | HETI |  |  |
|                                                       |            |      |  |  |